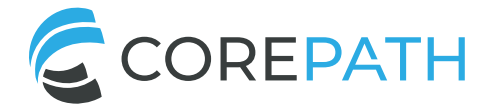

# A Guide to eREQs

Learn how to submit and view our eREQs through this step-by-step LabVizor guide.

| 01. Log into your LabV | izor portal.                                                                                   |  |
|------------------------|------------------------------------------------------------------------------------------------|--|
|                        |                                                                                                |  |
|                        | Welcome to Facility/Physicians Portal   User ID/Email:   Password:   Eorgot Password     Login |  |

## **02.** To submit a new eREQ, click on the "Submit New eREQ" and pick from the drop-down options.

|                                                                                                 | н                                                                                        |                                                                                                    | Physician's Portal                                                                                                    |                                                                                                    |                  |                                                                                  | Loos, Curtis (Staff Member) Y                                                             |                                             |  |
|-------------------------------------------------------------------------------------------------|------------------------------------------------------------------------------------------|----------------------------------------------------------------------------------------------------|----------------------------------------------------------------------------------------------------|----------------------------------------------------------------------------------------------------|------------------|----------------------------------------------------------------------------------|-------------------------------------------------------------------------------------------|---------------------------------------------|--|
| ACTIVE CASES ARCHIVE                                                                            | D CASES FAVORITES (0) TO DO (0)                                                          |                                                                                                    |                                                                                                    |                                                                                                    |                  |                                                                                  | Submit New eREQ 🗸<br>BM Biopsy & Hema Rec                                                 | View Submitted eREQs                        |  |
| Referring Facility:<br>Referring Physician:<br>Ref Facility ID/Accession #<br>Report Completed: | All       Set as default facility       All       #:       MM/DD/YYYY       • MM/DD/YYYY | <ul> <li>All</li> <li>Cy</li> <li>Fit</li> <li>Fit</li> <li>Fit</li> <li>Mathematical Hitting</li> </ul> | Case togenetics Reporting SH Reporting Reporting Reporti | Status - All<br>t Status - All<br>t Status - All<br>t Status - All<br>t Status - All<br>t Status - All | *<br>*<br>*<br>* | Patient's Last Name: Patient's Date of Birth: Date Accessioned: Include Archived | Hematopathology Requ<br>Oncology (Solid Tumor<br>MM - DD -<br>6 Months<br>In Search Reset | uisition<br>) Requisition<br>YYYY<br>Search |  |
| ACTIVE CASES Showing 1 - 20 (out of 131) Records 20 🔻 Per Page Hide Filters                     |                                                                                          |                                                                                                    |                                                                                                    |                                                                                                    |                  |                                                                                  |                                                                                           |                                             |  |
| D PATIENT NAME DOB                                                                              | COLLECTED SAMPLE TYPE<br>RECEIVED ACCESSION #                                            | PHYSICIAN<br>FACILITY                                                                                    | CYTOGENETICS                                                                                                    | FISH                                                                                                   | FLOW             | MOLECULAR                                                                        | HISTOLOGY                                                                                 | STATUS                                      |  |

| COF                                                  | REPATH                   | Bone Marr<br>Hematopath                | ow Biopsy Procedure and<br>ology Work-Up Requisition                                                                                                    | 6918 Camp Bullis R<br>San Antonio, TX 7825<br>www.corepath.u<br>P 210-617-4445   F 210-617-445 |
|------------------------------------------------------|--------------------------|----------------------------------------|----------------------------------------------------------------------------------------------------|------------------------------------------------------------------------------------------------|
| REQUIRED ITEMS 1. CBC 2. Clinical Inform             | ation 3. ICD 10 Codes 4. | Face Sheet (Front and Back Copy of the | Patient's Insurance Card and Demographic Information)                                                                                                    | 5. Provider's Signature                                                                        |
|                                                      |                          |                                        |                                                                                                    |                                                                                                |
| PATIENT INFORMATION                                  |                          |                                        | PROVIDER INFORMATION                                                                                                    |                                                                                                |
| PATIENT INFORMATION                                  |                          |                                        | PROVIDER INFORMATION           Facility         Select One         Physical Select One                                                                                                    | sician Select One V                                                                            |
| PATIENT INFORMATION Last Name First Name             |                          | M.I.                                   | PROVIDER INFORMATION       Facility     Select One     Physical Select One       The undersigned certifies that they are authorized to the select of the select One     Physical Select One                                                                                                    | o order the test(s) listed below and that                                                      |
| PATIENT INFORMATION Last Name First Name DOB         | / Gender @               | M.I<br>Male () Female () Other         | PROVIDER INFORMATION         Facility       Select One       Physical Select One         The undersigned certifies that they are authorized to such test(s) are medically necessary for the care/tree                                                                                                    | o order the test(s) listed below and that atment of this patient.                              |
| PATIENT INFORMATION Last Name First Name DOB Address | / Gender @               | M.I<br>Male () Female () Other         | PROVIDER INFORMATION         Facility       Select One       Physical Physical Ph | o order the test(s) listed below and that atment of this patient.                              |

## **04.** At the bottom, attach any supporting documents before hitting "Submit".

| ATTACHMENTS                                                                                                    |                 |                      |             |         |  |  |  |  |  |  |
|----------------------------------------------------------------------------------------------------|-----------------|----------------------|-------------|---------|--|--|--|--|--|--|
| Attachment Saved successfully       Select File:     Choose File No file chosen       Category:     Requisition Form O Images O Supporting Docs O Other |                 |                      |             |         |  |  |  |  |  |  |
| File Name                                                                                                    | Category        | Date & Time Uploaded | Uploaded By | Actions |  |  |  |  |  |  |
| First_Last_PatientHistory.pdf                                                                                                    | Supporting Docs | 05/24/2022 11:10:42  | Doe, John   | Ĩ       |  |  |  |  |  |  |
| Cancel Submit                                                                                                    |                 |                      |             |         |  |  |  |  |  |  |

## **05.** Verify the information entered by checking off the confirmation box and hit "Submit".

| KMT2A (MLL; 11q23)     MYC (8q24)     PDGERA (4q12)        |                                                                                                    |                                                                         |              |
|------------------------------------------------------------|----------------------------------------------------------------------------------------------------|-------------------------------------------------------------------------|--------------|
| PDGFRA (4412)     PDGFRB (5q32)     Other:     ATTACHMENTS | Please double-check and<br>Patient's Name:<br>Date of Birth:<br>Gender:<br>Reports Requested: Bone M | Facility:<br>Physician:<br>Patient ID:<br>Marrow Biopsy Procedure       | ×            |
| Select File: Choose File                                   | STAT (v<br>20/20 (<br>Acute I<br>FISH<br>ALL<br>MOLEC                                                | vithin 2 days)<br>CORE EVALUATION REPORT<br>CYTOMETRY<br>.eukemia Panel | Cancel Attac |
| File Name                                                  | MYD88                                                                                                | ∠265P Mutation, FLT3/NPM1 Mutation                                      | Action       |
|                                                            |                                                                                                    | Cancel Submit                                                           |              |

**06.** You will have a chance to save or print your eREQ upon submission.

|        | Message                                                                                                    | 6918 Can                                    |
|--------|----------------------------------------------------------------------------------------------------|---------------------------------------------|
| PA     | Request has been submitted electronically.<br>Please use print option to print the request and send it with the specimen.Thank | lan Antonio,<br>www.c<br>145   <b>F</b> 210 |
| mation | you.                                                                                                    | Provider's S                                |
|        | Close Print Save as PDF                                                                                                    |                                             |
| 78     | Gender:  ↓ Male  ↓ Female  ↓ Other  test(s) are medically necessary for the care/treatment of this patient.                    | below and that                              |

### 07. View your eREQ history by clicking on the "View Submitted eREQs" on the top right.

|                                                                                               |                                               |                            | Physician's Portal                                                              |                                                                        |                                                                                                    |                  | Welcome: Loos, Curtis (Staff Member) 🗸                                |                                            |                      |
|-----------------------------------------------------------------------------------------------|-----------------------------------------------|----------------------------|---------------------------------------------------------------------------------|------------------------------------------------------------------------|----------------------------------------------------------------------------------------------------|------------------|-----------------------------------------------------------------------|--------------------------------------------|----------------------|
| ACTIVE CASES ARCHIVE                                                                          | ED CASES FAV                                  | ORITES (0) TO DO (0)       |                                                                                 |                                                                        |                                                                                                    |                  |                                                                       | Submit New eREQ 👻                          | View Submitted eREQs |
| Referring Facility:<br>Referring Physician:<br>Ref Facility ID/Accession<br>Report Completed: | All<br>Set as defa<br>All<br>#:<br>MM/DD/YYYY | ult facility   MM/DD/YYYY  | <ul> <li>AI</li> <li>C</li> <li>FI</li> <li>FI</li> <li>M</li> <li>M</li> </ul> | togenetics Repc<br>5H Repc<br>ow Repc<br>olecular Repc<br>stology Repc | Status - All<br>rt Status - All<br>rt Status - All<br>rt Status - All<br>rt Status - All<br>rt Status - All | *<br>*<br>*<br>* | Patient's Last Name:<br>Patient's Date of Birth:<br>Date Accessioned: | MM · DD ·<br>6 Months<br>d in Search Reset | www<br>Search        |
| ACTIVE CASES Showir                                                                           | ng 1 - 20 (out of 1                           | 31)                        |                                                                                 |                                                                        |                                                                                                    |                  | Reco                                                                  | ords 20 💌 Per Page                         | Hide Filters 🛃       |
| DOB PATIENT NAME                                                                              | COLLECTED<br>RECEIVED                         | SAMPLE TYPE<br>ACCESSION # | PHYSICIAN<br>FACILITY                                                           | CYTOGENETICS                                                           | FISH                                                                                                    | FLOW             | MOLECULAR                                                             | HISTOLOGY                                  | STATUS               |

### Questions or Concerns? Reach Out to Your CorePath Representative or Contact Us Directly

#### Contact Us

1.877.617.4445
contact@corepath.us
www.corepath.us
Fax: 210.617.4457
6918 Camp Bullis Rd.
San Antonio, TX 78256

#### **Regular Hours (CST)**

Monday - Friday: 8 a.m. - 6 p.m. Saturday: 8 a.m. - 5 p.m.

#### **After-Hours Phone Directory**

Press "1" for client solutions. Press "2" for pathologist on call. Press "3" for general inquiries. Press "0" to leave a message.